# **Alpha Fintech Installation Guide for Magento**

## **Turn off Compilation Mode**

- If compilation mode in your Magento is enabled in your Magento store, you have to turn it off, otherwise your store and admin site would be inaccessible after installing the extension.
- To disable Magento Compilation, go to Systemm >Tools >Compilation.
  Make sure you have backed up your Magento files and databases in case things go wrong.

| Promotions Newsletter CMS                    | Sale staff Gift Registry | Reports |              | Vtigerintegration | Pin management        | Get help for this page                       |
|----------------------------------------------|--------------------------|---------|--------------|-------------------|-----------------------|----------------------------------------------|
| none numbers and callouts before site launch |                          |         | My Accourt   | ıt                | nor and 204 notice ur | nread message(s). <u>Go to notifications</u> |
|                                              |                          |         | Notification | IS                |                       |                                              |
|                                              |                          |         | Tools        | Dealarea          | 1                     |                                              |
|                                              |                          |         | Web Servi    | ces               |                       |                                              |
|                                              |                          |         | Design       | Compilation       |                       |                                              |
|                                              |                          |         | Import/Exp   | ort               | 2                     |                                              |
|                                              |                          |         | Manage C     | urrency           |                       |                                              |
| Orders                                       | Amounts                  |         | Transactio   | nal Emails        |                       |                                              |
|                                              |                          |         | Custom Va    | riables           |                       |                                              |
|                                              |                          |         | Permission   | is "              | Select Ran            | ige: Last 24 Hours 🔻                         |
|                                              |                          |         | Magento C    | onnect            | s                     |                                              |
|                                              |                          |         | Cache Mar    | nagement          |                       |                                              |
|                                              |                          |         | Index Man    | agement           |                       |                                              |
|                                              |                          |         | Manage St    | ores              |                       |                                              |
| Grand Total                                  |                          |         | Order Stat   | lses              |                       |                                              |
| 3 9/5,55 US\$                                |                          |         | Configurati  | on                |                       |                                              |

#### Turn on cache

- You have to turn on your configuration cache to prevent early installation, as it could be a reason of errors.
- Go to System -> Cache Management.

| Sale staff | Gift Registry | Reports | System      | Vtigerintegration | Pin management                                                   | Get help for this page |  |
|------------|---------------|---------|-------------|-------------------|------------------------------------------------------------------|------------------------|--|
|            |               |         | My Account  |                   | nor and <b>204</b> notice unread message(s). Go to notifications |                        |  |
|            |               |         | Notificatio | ons               |                                                                  |                        |  |
|            |               |         | Tools       |                   |                                                                  |                        |  |
|            |               |         | Web Serv    | vices             |                                                                  |                        |  |
|            |               |         | Design      |                   |                                                                  |                        |  |
|            |               |         | Import/Ex   | port              |                                                                  |                        |  |
|            |               |         | Manage (    | Currency          |                                                                  |                        |  |
| Amounts    |               |         | Transacti   | onal Emails       |                                                                  |                        |  |
|            |               |         | Custom V    | /ariables         |                                                                  |                        |  |
|            |               |         | Permissio   | ons               | Select Range                                                     | E Last 24 Hours ▼      |  |
|            |               |         | Magento     | Connect           |                                                                  |                        |  |
|            |               |         | Cache Ma    | anagement         |                                                                  |                        |  |
|            |               |         | Index Ma    | nagement          |                                                                  |                        |  |
|            |               |         | Manage S    | Stores            |                                                                  |                        |  |
|            |               |         | Order Sta   | ituses            |                                                                  |                        |  |
|            |               |         | Configura   | tion              |                                                                  |                        |  |

# Perform the installation

- After purchasing and download the module's zip file, unzip it into a directory of your choice.
- We recommend using FileZilla to perform the installation via FTP. Enter your store's Host IP, Username and Password, then hit Quickconnect.
  Carefully upload the files of the module to the corresponding directory.

| Host: 198.57.175.36 Username: magentode Password: •••••• Port: Quickconnect 🗸 |
|-------------------------------------------------------------------------------|
| Response: 227 Entering Passive Mode (198,57,175,36,140,109)                   |
| Command: MLSD                                                                 |
| Response: 150 Accepted data connection                                        |
| Response: 226-Options: -a -l                                                  |
| Response: 226 3 matches total                                                 |
| Status: Directory listing successful                                          |

## **Post-installation**

- You should refresh Magento's cache to provide Magento with the ability to register a new extension.
- To prevent an "Access Denied" error, you have to re-enter to the backend. Log in with a full administrator account to get the new permissions.
- Now you should check whether your website and your new module works as expected.